# 能力评价网上申报流程

### 一、注册和申报

步骤1:进入"能力评价管理系统"网页,选择"注册 账号",填写相关信息后,点击"提交"完成注册。

链接: http://fwptnlpj.ctes.com.cn/Account/Login

| 手机         |  |  |  |  |  |  |
|------------|--|--|--|--|--|--|
| ŝ면<br>동안   |  |  |  |  |  |  |
| 再次输入密码     |  |  |  |  |  |  |
|            |  |  |  |  |  |  |
| 验证 2 つ 4 4 |  |  |  |  |  |  |
| 点击获取短信验证码  |  |  |  |  |  |  |
| 短信验证码      |  |  |  |  |  |  |
| 授文 返回      |  |  |  |  |  |  |
|            |  |  |  |  |  |  |

步骤 2: 完成注册后,登录"能力评价管理系统",点击 "我要申报",选择对应的申报项目开始申报。

| 💇 能力评价管理系统 🎸          |                                                                                                    | shifeihao ! |
|-----------------------|----------------------------------------------------------------------------------------------------|-------------|
| 分 工作台                 | 我要申报                                                                                                    |             |
| ▲ 行入信息 ● 我要申报 ● 我的中小报 | 申报名称     申报年份     申报开始时间     申报截止时间     申报说明       2023年(下半年) 纺织领 域能力评价     2023     2023/09/26 00:00:00     2023/11/17 00:00:00     查看说明 | 我要申报        |
| ₩ 我的业书                |                                                                                                    |             |

步骤 3: 根据要求, 依次在"基本情况"、"学习经历"、

"培训经历"、"工作经历"、"个人技术总结报告"、"论文及 著作"、"专业技术工作业绩"、"专家意见"、"单位意见"上 填报申报信息、上传附件材料;在"其他附件"中上传"个 人承诺书"。

| 🔞 能力评价管理系统 <   |                             |                               |                                   | shifeihao 🌗               |
|----------------|-----------------------------|-------------------------------|-----------------------------------|---------------------------|
| <b>骨</b> 工作台   | 2023年 (下半年) 纺织领域能力评价        |                               |                                   |                           |
| 个人信息           |                             |                               |                                   |                           |
| ✓ 我要申报         | ● 基本编况 ② 学习经历 ③ 培训经历 ④ 工作经时 | 5 ③ 个人技术总结报告 ⑥ 论文及著作 ⑦ 专业技术工作 | 业绩 ③ 专家意见 ③ 单位意见 10 其他附件          |                           |
| 1 我的中报         | 基本情况                        |                               |                                   |                           |
| Ω 用的证书         | 现名                          | 首用名                           | 性别 *                              | 上传服片                      |
|                | 调填写现名                       | 请填写管用名                        | 请选择注别 🗸                           |                           |
|                | FOR *                       | 出生年月*                         | 身份证号。                             | 将图片拖动到这里                  |
|                | 请选择民族                       | 请编写出生年月 😢                     | 511002199307315619                | +                         |
|                | 工作职务*                       |                               |                                   | 土 本地上传图片                  |
|                | 请填写工作职务                     |                               |                                   |                           |
|                | 中国纺织工程学会会员证号"               | 邮稿地址。                         | 工作单位。                             |                           |
|                | 请填写中国的织工程学会会员证号             | 550946072@qq.com              | 请镇写工作单位                           |                           |
|                |                             | 手机号*                          | 通讯地址*                             | 照片为1寸正面色冠彩色标准照。照片大小不超过2M。 |
|                |                             | 17611391062                   | 请编写通知地址                           |                           |
|                | 现有证书级别 ^                    | 取得该资料给的时间                     | 现从事何种专业技术工作*                      |                           |
|                | 请选择现有证书级别                   | 調告評判学校復生的分词                   | 请镇写现从那何种专业技术工作                    |                           |
|                | 毕业学校"                       | 在较学习专业、                       | 学制 *                              |                           |
|                | 雪琪马华业学校                     |                               | 道法学列                              |                           |
|                | 能(雄、纲) 不到回。                 | 申报学历美型                        | 申报专业                              | 申报等级 *                    |
|                | 調査写事 (陳、結) 北京河              | · 通选择申报学历类型 🖌 🖌               | 请选择中报专业 🗸                         | 通选择申报等级 ~                 |
| 2023年 (下半年) 纺织 | 領域能力评价                      | 8 <del>0</del>                | ۲                                 |                           |
| ① 基本情况 ② 学     | *习经历 ③ 撤制经历 ④ 工作经历 ⑤ 个人技术思  | 精报音 ⑥ 论文及著作 ⑦ 专业技术工作业绩 ⑧      | ********************************* |                           |
| 其他附件           |                             |                               |                                   | 上授                        |
| 类型             | 名称                          | 大小                            | 上传题问                              |                           |
| 承诺书 (必填)       | 做信题片_20230527085330         | 343.34 KB                     | 2023/09/26 14:00:14               | ## ###                    |
| 汇款单据           | 做油圈片_20230527085330         | 343.34 KB                     | 2023/09/26 14:00:20               | 121 Gi #1/9               |
|                |                             | L-                            | )                                 |                           |

步骤 4: 填写全部资料后点击"正式提交", 评审状态将显示"评审中"。

| Ø        | 能力评价管理系统 🎸 |          |                      |            | shifeil | hao 🔵 |
|----------|------------|----------|----------------------|------------|---------|-------|
| *        | 工作台        | 我的申报     |                      |            |         |       |
| 2        | 个人信息       |          |                      |            |         |       |
| 1        | 我更由据       | 编号       | ◆ 申报名称               | ↓ 申报时间     | ♦ 当前阶段  | ÷     |
|          | אודי צואנ  | 2023-007 | 2023年 (下半年) 纺织领域能力评价 | 2023/09/26 | 评审中     |       |
|          | 我的申报       |          |                      |            |         |       |
| <b>A</b> | 我的证书       |          |                      |            |         |       |
|          |            |          |                      |            |         |       |

### 二、初步评审和修改

经初步评审,若申报材料存在需要修改、补充的内容, 需在截止日期前根据初步审核意见,对申报材料进行调整。 步骤1:点击"工作台",选择"待修改",再点击"查

## 看意见"了解需要修改、补充的内容。

| 🐠 能力评价管理系统 🎸                                                               |                                                                                                    |
|----------------------------------------------------------------------------|----------------------------------------------------------------------------------------------------|
| <b>谷</b> 工作台                                                               | 工作台                                                                                                    |
| <ul> <li>▲ 个人信息</li> <li>✓ 我要申报</li> <li>■ 我的申报</li> <li>Q 我的证书</li> </ul> | 待様数       ・数量       ・         状态       ・数量       ・         待修数       未完成(1)       ・         通知公告       ・          極型       ・       发布时问       ・         「智元内容                                                             |
|                                                                            | 申请说明           标题<br>                                                                                                    |
| 💇 能力评价管理系统 🎸                                                               | shifeihao 🌗                                                                                                    |
| ለ 工作台                                                                      | 待我处理 材料补充修改                                                                                                    |
| <ul> <li>▲ 个人信息</li> <li>✓ 我要申报</li> <li>■ 我的申报</li> <li>Ω 我的证书</li> </ul> | 编号     申报名称     当前阶段     提交时间     希望完成时间     状态       2023-     2023年(下半年)     2023/09/26     2023/09/26     未完成     宣客意见     材料修改       007     纺织领域能力评价     待修改     2023/09/26     2023/09/26     未完成     宣客意见     材料修改 |

步骤 2: 点击"材料修改",对原申报内容进行修改。修 改好后点击"正式提交",完成修改。

| 2023年 (下半年               | E) 纺织领域能力 | 评价     |                            |            |         |            |             |                 |           |       |    |
|--------------------------|-----------|--------|----------------------------|------------|---------|------------|-------------|-----------------|-----------|-------|----|
| ① 基本情况                   | ② 学习经历    | ③ 培训经历 | <ul> <li>④ 工作经历</li> </ul> | ⑤ 个人技术总结报告 | ⑥ 论文及著作 | ⑦ 专业技术工作业绩 | ③ 专家意见      | ④ 单位意见          | ① 用件      |       |    |
| 其他附件                     |           |        |                            |            |         |            |             |                 |           |       | 上传 |
| 类型                       |           | 名称     |                            |            |         | 大小         | 上传          | 时间              |           |       |    |
| 承诺书 (必項)                 |           | 做信     | 图片_20230527085             | 330        |         | 343.34 KB  | 2023        | /09/26 14:00:14 |           | 日本 単称 |    |
| 汇款单据                     |           | 做信     | 图片_20230527085             | 330        |         | 343.34 KB  | 2023        | /09/26 14:00:20 |           | 金石 部時 |    |
|                          |           |        |                            |            |         | L-#        |             |                 |           |       |    |
|                          | 三、        | 缴      | 费及                         | 上传         | 凭证      |            |             |                 |           |       |    |
| 2023年 (下半年               | F) 纺织领域能力 | 评价     |                            |            |         |            |             |                 |           |       |    |
| <ol> <li>基本情况</li> </ol> | ② 学习经历    | ③ 培训经历 | <ul> <li>④ 工作经历</li> </ul> | ⑤ 个人技术总结报告 | ⑥ 论文及著作 | ⑦ 专业技术工作业绩 | (8 7\$\$\$R | ③ 单位意见          | (C) 1914‡ |       |    |
| 其他附件                     |           |        |                            |            |         |            |             |                 |           |       | 上版 |

 JMBRH
 JMB

 TOT
 AfA
 JARANI

 TOT
 MREME
 Z023/09/26 1400:14
 TOT
 TOT

 TOTMAN
 MREME
 2023/09/26 1400:14
 TOT
 TOT
 TOT
 TOT

 TOTMAN
 MREME
 JASA KB
 2023/09/26 1400:20
 TOT
 TOT
 TOT
 TOT
 TOT
 TOT
 TOT
 TOT
 TOT
 TOT
 TOT
 TOT
 TOT
 TOT
 TOT
 TOT
 TOT
 TOT
 TOT
 TOT
 TOT
 TOT
 TOT
 TOT
 TOT
 TOT
 TOT
 TOT
 TOT
 TOT
 TOT
 TOT
 TOT
 TOT
 TOT
 TOT
 TOT
 TOT
 TOT
 TOT
 TOT
 TOT
 TOT
 TOT
 TOT
 TOT
 TOT
 TOT
 TOT
 TOT
 TOT
 TOT
 TOT
 TOT
 TOT
 TOT
 TOT
 TOT
 TOT
 TOT
 TOT
 TOT
 TOT
 TOT
 TOT
 TOT
 <thTOT</th>
 TOT
 <thTOT</th>

请在截止日期前完成缴费,并在"附件"栏目上传电子版汇款单据作为缴费凭证。

### 四、申报结果查询

登录"能力评价管理系统"个人主页,点击"工作台" 可直接查看评审结果。

| 🐠 能力评价管理系统 🎸                                                                                                    |                                              |    |
|----------------------------------------------------------------------------------------------------|----------------------------------------------|----|
| <b>谷</b> 工作台                                                                                                    | 工作台                                          |    |
| <ul> <li>▲ 个人信息</li> <li>✓ 我要申报</li> <li>■ 我的申报</li> <li>Q 我的证书</li> </ul>                                                        | 待我处理<br>状态 * 数量<br>评审通过 数量(1)<br>通知公告        | \$ |
| 💇 能力评价管理系统 🎸                                                                                                    |                                              |    |
| ☆ 工作台                                                                                                    |                                              |    |
| ▲ 个人信息                                                                                                    | 待我处理                                         |    |
| <ul> <li>         我要申报         <ul> <li>             我的申报             </li> <li>             我的证书         </li> </ul> </li> </ul> | 状态         参数量           评审不通过         数量(1) | ÷  |
|                                                                                                    | 通知公告                                         |    |

### 五、网上证书查询

评审通过后,点击"我的证书",可选择在线查看或下载 电子版证书。

| 🐠 能力评价管理系统 🄇 |         |        |        |          |            | shifeihao 🕛 |
|--------------|---------|--------|--------|----------|------------|-------------|
| ለ 工作台        | 我的证书    |        |        |          |            |             |
| 💄 个人信息       |         |        |        |          |            |             |
| ▲ 我要申报       | 证书编号    | ◆ 技术级别 | ♦ 技术专业 | ♦ 签发机构   | ♦ 签发时间     | $\frown$    |
|              | CTES202 | 高级工程师  | 纺织工程   | 中国纺织工程学会 | 2023/01/18 |             |
| ♀ 我的证书       |         |        |        |          |            |             |
|              |         |        |        |          |            |             |

### **六**、联系方式

联系人: 石飞豪, 17611391062